The Three Different Methods To Reflash Your BIOS on SuperMicro C7 Motherboards

### 1. Update the BIOS from Window (SuperDoctor 5.0/SD5)

SuperDoctor 5 (SD5) is a system agent that runs on monitored hosts designed by Supermicro to provide local system health and information. SD5 supports a Web-based interface and a command-line interface on the Windows platforms.

#### Installation

- a. Execute the SD5 installer. Note that you must have Administrator privileges to install and run SD5.
- b. Click the "Next" button to continue.

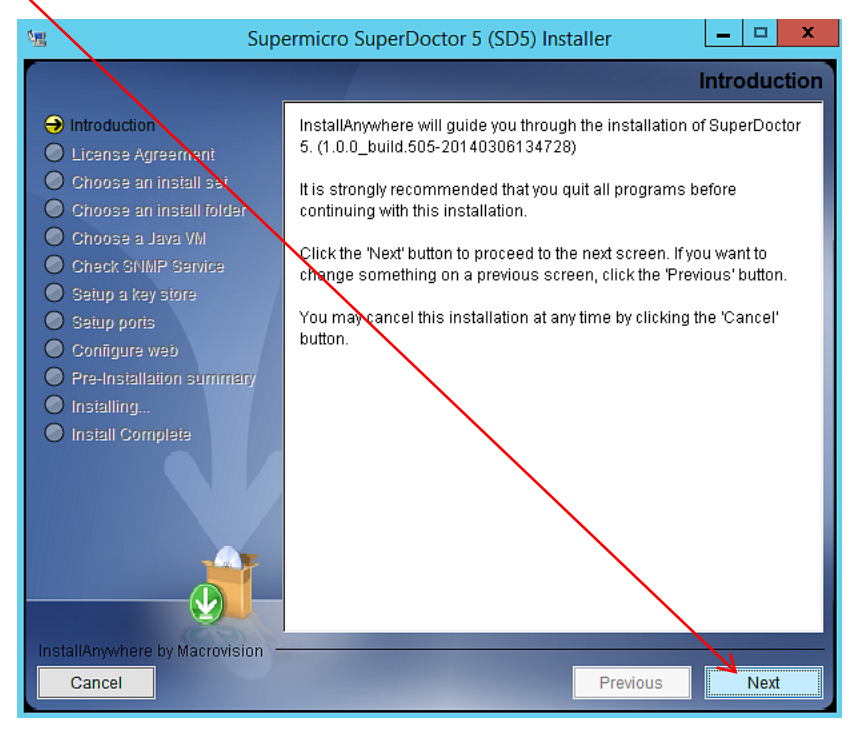

c. Select the "I accept the terms of the License Agreement" option and click the "Next" button to continue.

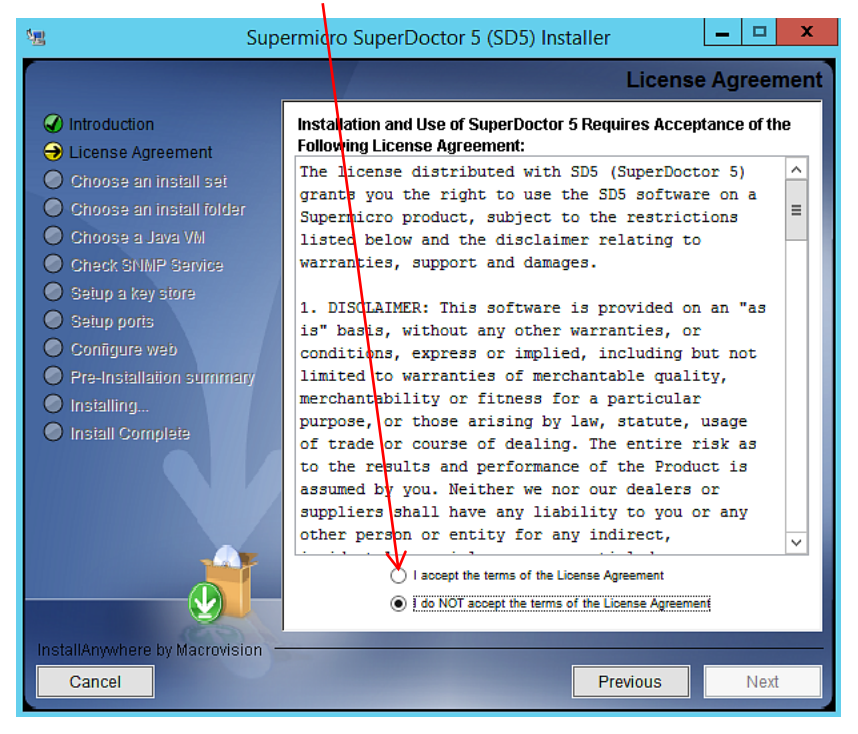

d. Click the "Choose" button to select a directory to install SuperDoctor 5 and click the "Next" button to continue.

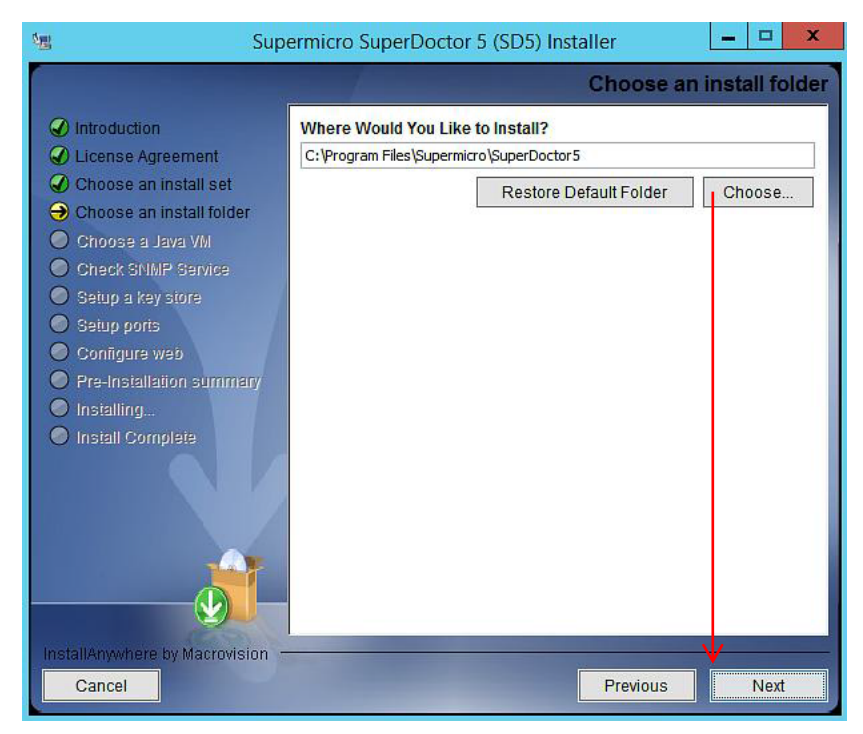

e. Select "Built-in (JRE 1.8.0\_51)" built-in Java VM and click the "Next" button.

| Supe                                                                                                    | ermicro SuperDoctor 5 (SD5) Installer                                                                                                    |
|----------------------------------------------------------------------------------------------------|----------------------------------------------------------------------------------------------------|
|                                                                                                    | Choose a Java VM                                                                                                    |
| <ul> <li>Introduction</li> <li>License Agreement</li> <li>Choose an install folder</li> <li>Choose a Java VM</li> <li>Check SNMP Service</li> <li>Setup a key store</li> </ul> | Please choose a Java VM for use by the installed application. Select<br>"Built-in" option to use built-in Java VM or select "Choose a Java VM"<br>option to use another Java VM version. |
| <ul> <li>Setup ports</li> <li>Configure web</li> <li>Pre-Installation summary</li> <li>Installing</li> <li>Install Complete</li> </ul>                                         | ● Built-in (JRE 1.8.0_51)<br>○ Choose a Java VM                                                                                                    |
|                                                                                                    |                                                                                                    |
| InstallAnywhere by Macrovision –<br>Cancel                                                                                                    | Previous Next                                                                                                    |

If the Microsoft Windows SNMP service is not installed, you can either:

→ Exit the installation program to manually install the Microsoft Windows SNMP

```
Or
```

→ Install SuperDoctor 5 without the SNMP extension.

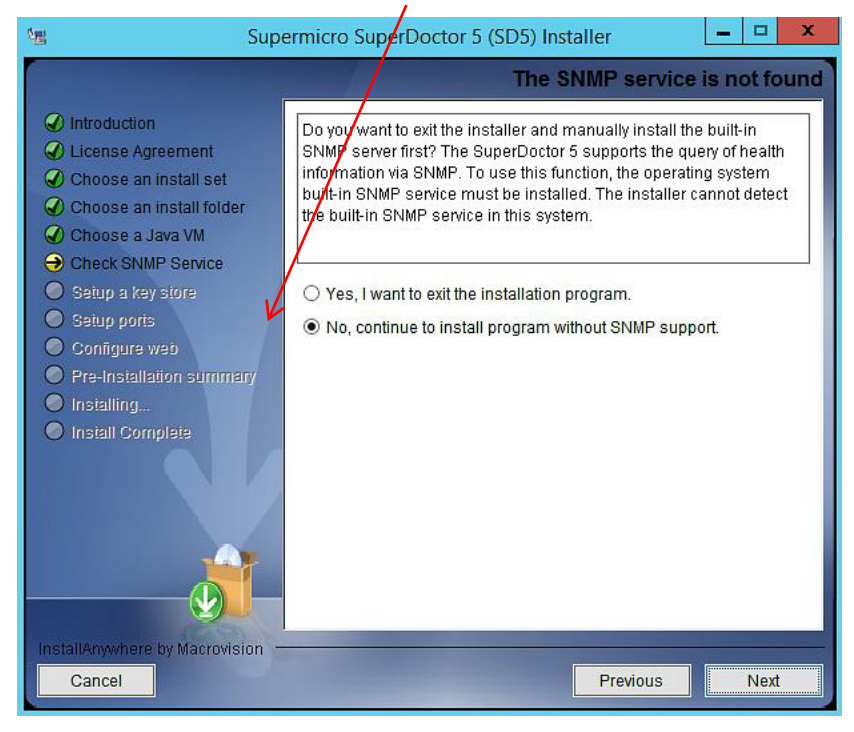

f. Select "Yes" to use the default key stores and click the "Next" button to continue. For more information on how the key stores are used, see *9 SSM Certification* in this manual.

| Sup Sup                                                                                                    | ermicro SuperDoctor 5 (SD5) Installer                                                                                                    |
|----------------------------------------------------------------------------------------------------|----------------------------------------------------------------------------------------------------|
|                                                                                                    | Setup a key store                                                                                                    |
| <ul> <li>Introduction</li> <li>License Agreement</li> <li>Choose an install set</li> <li>Choose an install folder</li> <li>Choose a Java VM</li> <li>Check SNMP Service</li> </ul> | Do you want to use the default key stores provided by the installer? A key store contains public keys or private keys that are used to create a secure communication channel between the SuperDoctor 5 and its callers (i.e., the SSM Server, SSM Web, and SSM CLI). |
| <ul> <li>Setup a key store</li> <li>Setup ports</li> <li>Configure web</li> <li>Pre-Installation summary</li> <li>Installing</li> </ul>                                            | ● Yes<br>○ No                                                                                                    |
| <ul> <li>Install Complete</li> </ul>                                                                                                    |                                                                                                    |
|                                                                                                    |                                                                                                    |
| InstallAnywhere by Macrovision -<br>Cancel                                                                                                    | Previous Next                                                                                                    |

g. Three communication modes are supported in SuperDoctor 5. See 3.2 Connection Modes for more information. By default, Mode B (SSL) and Mode C (Keypair) are enabled when SuperDoctor 5 is installed.
 You can configure the port numbers. Click the "Next" button to continue.

| Supe                                                                                                    | ermicro SuperDoctor 5 (SD5) Installer                                                                                                    |
|----------------------------------------------------------------------------------------------------|----------------------------------------------------------------------------------------------------|
| <ul> <li>Introduction</li> <li>License Agreement</li> <li>Choose an install set</li> <li>Choose an install folder</li> <li>Choose a Java VM</li> <li>Chock SNMP Service</li> <li>Setup a key store</li> <li>Setup ports</li> <li>Setup ports</li> <li>Configure web</li> <li>Pre-Installation summary</li> <li>Install formulate</li> </ul> | Image: Constant structure       Image: Constant structure       Image: |
| InstallAnywhere by Macrovision –<br>Cancel                                                                                                    | Previous                                                                                                    |

h. SuperDoctor 5 provides the Web console "SD5 Web" (see 4 SD5 Web in this manual for more information).
 Select "Yes" to enable the SD5 Web. You can also configure the default HTTP port number and the default HTTPS port number to access the SD5 Web. When completed, click the "Next" button to continue.

| 🐮 Supe                                                                                                    | ermicro SuperDoctor 5 (SD5) Installer                                                                                                    |
|----------------------------------------------------------------------------------------------------|----------------------------------------------------------------------------------------------------|
|                                                                                                    | Configure web                                                                                                    |
| <ul> <li>Introduction</li> <li>License Agreement</li> <li>Choose an install set</li> <li>Choose an install folder</li> <li>Choose a Java VM</li> <li>Check SNMP Service</li> </ul> | The SuperDoctor 5 contains a plugable Web server module that can<br>be enabled or disabled. You can also configure the default HTTP and<br>HTTPS port numbers of the SuperDoctor 5 Web if it is enabled. |
| Setup a key store                                                                                                    | Do you want to enable the SuperDoctor 5 Web?                                                                                                    |
| <ul> <li>Setup ports</li> <li>Configure web</li> <li>Pre-Installation summary</li> <li>Installing</li> <li>Install Complete</li> </ul>                                             | Yes O No HTTP Port 8181 HTTPS Port 8444                                                                                                    |
| InstallAnywhere by Macrovision –<br>Cancel                                                                                                    | Previous                                                                                                    |

i. Click the "Install" button to install the SuperDoctor 5 software on your computer.

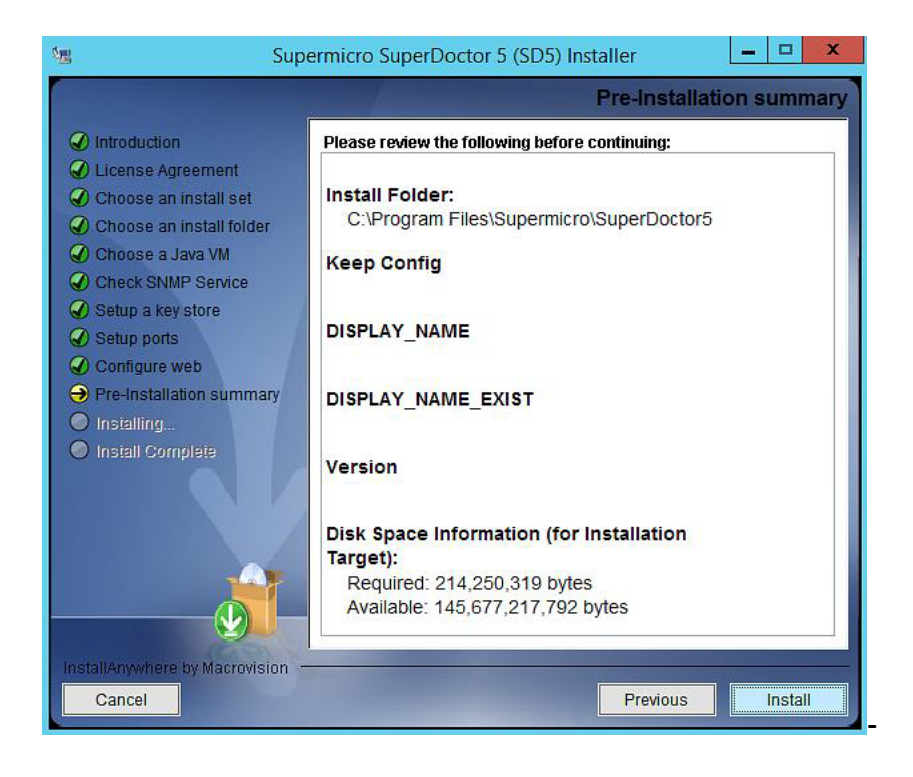

The installation is complete. Note that you do not need to reboot your computer to use SD5. Click the "Done" button to exit.

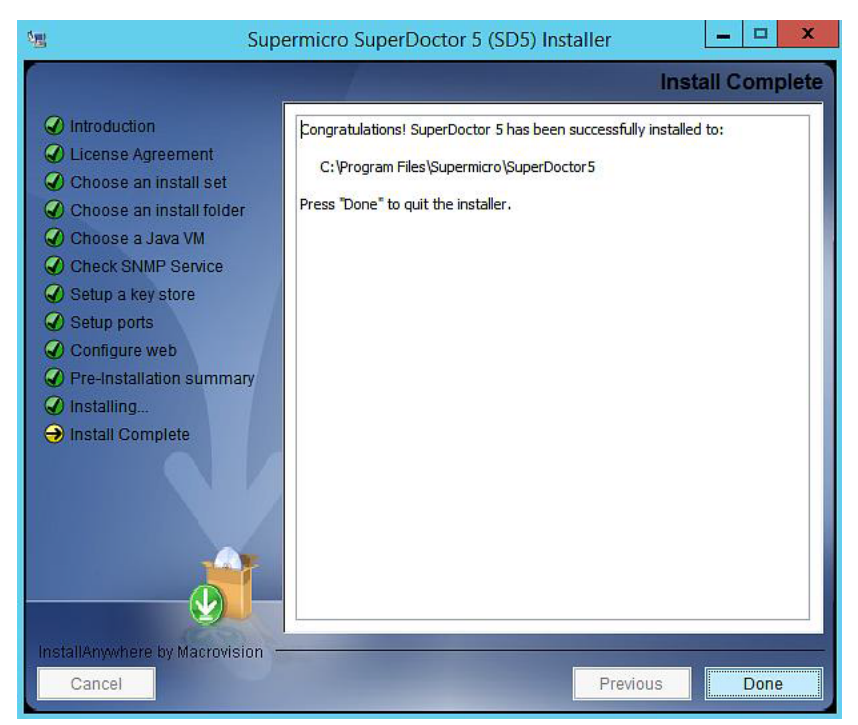

SD5 Web Login

Type the following URL in your browser to connect to the SD5 Web: http://[SuperDoctor 5 address]:8181/SuperDoctor5

The login page is shown below.

|    |          |       | Select Language : | English |
|----|----------|-------|-------------------|---------|
| Us | er Name: |       | 1                 |         |
| Pa | ssword:  |       |                   |         |
|    |          | Login |                   |         |

The default user name and password are ADMIN and ADMIN.

## SD5 Configuration Folder

Clicked and selected "Configuration" menu from 3<sup>rd</sup> folder, then clicked and selected "Flash BIOS" Submenu

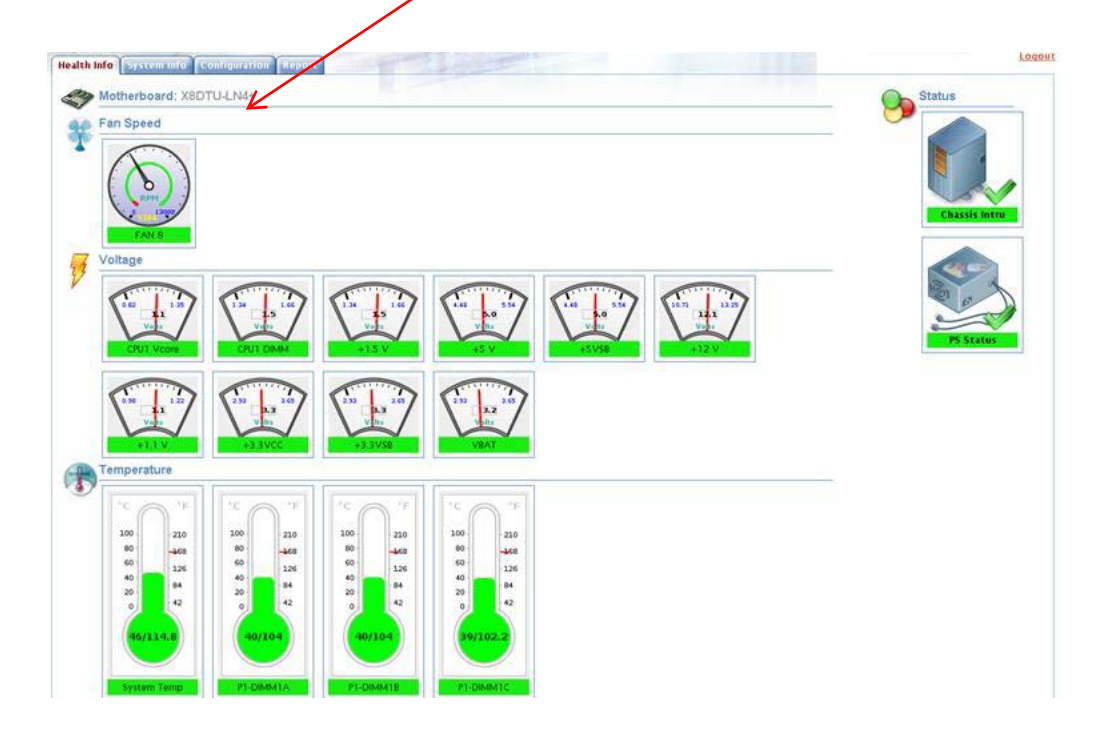

#### SD5 BIOS Flash

| Current BIOS information                                                                                                    |                                                                                                    |
|----------------------------------------------------------------------------------------------------|----------------------------------------------------------------------------------------------------|
| Manufacturer:                                                                                                    | American Megatrends Inc. a                                                                                                    |
| Version:                                                                                                    | 1.1                                                                                                    |
| Release Date:                                                                                                    | 2/5/15                                                                                                    |
| SMBIOS Major Version:                                                                                                    | 2                                                                                                    |
| SMBIOS Minor Version:                                                                                                    | 8                                                                                                    |
| SMBIOS Present:                                                                                                    | TRUE                                                                                                    |
| ROM Size (KB):                                                                                                    | 8192                                                                                                    |
| UEFI Supported:                                                                                                    | TRUE                                                                                                    |
| 3IOS flash history<br>2015/05/05 20:39:06 Flash BIOS x10dri15.331 in 252 se<br>2015/05/05 00:30:27 Flash BIOS x10dri15.414 in 260 se                | conds successfully and backup the original BIOS to BIOS_20150505-203456.BAK<br>conds successfully and backup the original BIOS to BIOS_20150505-002608.BAK |
| 3IOS flash history<br>2015/05/05 20:39:06 Flash BIOS x10dri15.331 in 252 se<br>2015/05/05 00:30:27 Flash BIOS x10dri15.414 in 260 se<br>Jpload BIOS | conds successfully and backup the original BIOS to BIOS_20150505-203456.BAK<br>conds successfully and backup the original BIOS to BIOS_20150505-002608.BAK |

Information shown below is from the screen above:

a. Current BIOS information: The table displays the current BIOS version, release date and ROM size.

- b. BIOS flash history: The BIOS flashing activities via SuperDoctor 5 is logged in the list. The flashing is logged whether it is successful or not. If you have never used SD5 to flash the BIOS before, the history field is empty.
- c. Upload BIOS: A user can browse and select the correct BIOS file either from our website or Supermicro Technical Support. Click "Browse" to select the desired BIOS binary file and then click "Upload" to upload the file to the "Available BIOS" field. If you have never uploaded a BIOS binary file in SD5, the "Available BIOS" field will be empty.
- d. Available BIOS block: The list contains BIOS binary files backed up or uploaded in SD5. Note that to prevent the BIOS from being corrupted, you are required to disable ME (Intel Management Engine) before updating the BIOS. Find disable or enable update ME or enable ME FW Image RE-flash in the BIOS setup menu.
- e. Flash BIOS: When you select the BIOS binary file from "Available BIOS" block, you may click the "Flash" button then SD5 will run rest of the BIOS flash procedure automatically.
- f. Select a BIOS to start flashing. A warning message will appear to remind you to not remove the AC power or turn off the computer until the BIOS flash is completed (see the figure below).

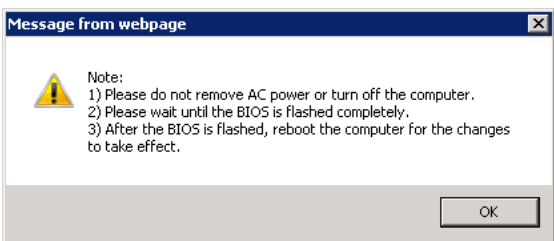

g. Another warning message will show up to remind you to reboot the system for the changes to take effect (see the figure below).

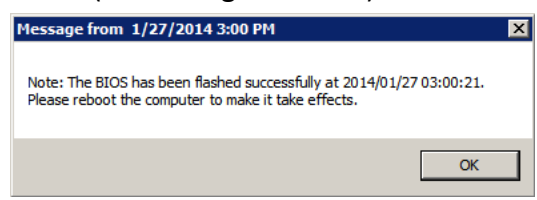

The original BIOS will be backed up in the [install folder]\BIOS\rom folder if the BIOS is flashed successfully.

### 2. Update the BIOS from DOS

If you choose to update the BIOS from DOS, you will need to:

- a. Create a bootable drive (USB memory stick, CD/DVD, external HDD)
- b. Copy the BIOS file(s) to the bootable drive.
- c. Then reboot your system and boot from this drive.

You can download the BIOS/Firmware as a .zip file (e.g., MB C7Z170-SQ) from our website.

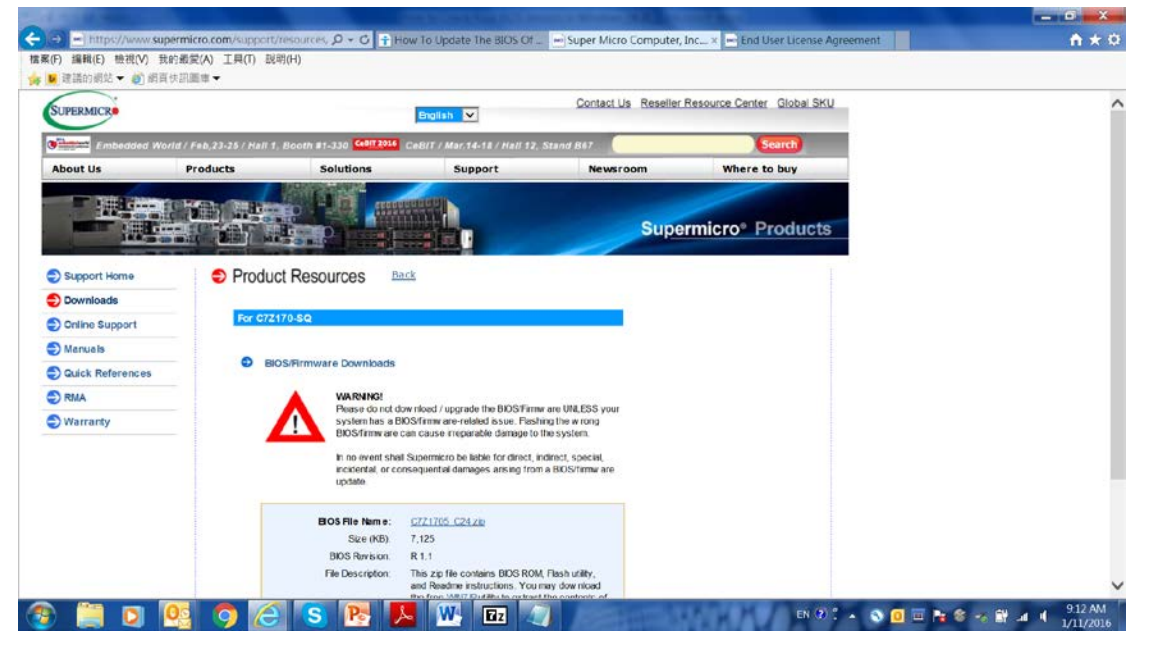

Extract the .zip file and save the BIOS file to your computer.

| 7-Zip File Manager |               |                 | 1000           | and the second second |                    |                 | States and | and the second second se |               |                |           | - 0 -X |
|--------------------|---------------|-----------------|----------------|-----------------------|--------------------|-----------------|------------|----------------------------------------------------------------------------------------------------|---------------|----------------|-----------|--------|
| e Edit View Fa     | worites Tools | Help            |                |                       |                    |                 |            |                                                                                                    |               |                |           |        |
| • • •              | -             | 🗙 jî            | Q.             |                       |                    |                 |            |                                                                                                    |               |                |           |        |
| id Extract Test    | Copy Mow      | e Delete Inf    | •              |                       |                    |                 |            |                                                                                                    |               |                |           |        |
| C:\Users\ton       | yf\AppData\Lo | cal\Microsoft\\ | Mindows\Tempor | ary Internet Files\C  | ontent.IE5\GXQU127 | 6\C7Z1705_C24.z | p\         |                                                                                                    |               |                |           |        |
| ime                | Size          | Packed Size     | Modified       | Created               | Accessed           | Attributes      | Encrypted  | Comment                                                                                                    | CRC           | Method         | Host OS   | 1      |
| AFUDOSU            | 155 216       | 146 584         | 2014-11-201    | 2014-11-20 1          | 2014-11-20 1       | A               |            |                                                                                                    | 51960A2E      | Deflate        | FAT       |        |
| 7Z1705.C24         | 16 777 216    | 7 132 597       | 2015-12-24 1   |                       |                    | A               | -          |                                                                                                    | 875FDEC8      | Deflate        | FAT       |        |
| DT.smc             | 22 092        | 14 623          | 2014-11-201    | 2014-11-20 1          | 2014-11-20 1       | A               | -          |                                                                                                    | 42491BDB      | Deflate        | FAT       |        |
| Flash.BAT          | 2 051         | 461             | 2014-11-201    |                       |                    | A               |            |                                                                                                    | 7851D010      | Deflate        | FAT       |        |
| Readme for         | 3 062         | 1 299           | 2015-04-251    | 2015-04-25 1          | 2015-04-25 1       | A               | -          |                                                                                                    | 16E80F14      | Deflate        | FAT       |        |
|                    |               |                 |                |                       |                    |                 |            |                                                                                                    |               |                |           |        |
|                    |               |                 |                |                       |                    |                 |            |                                                                                                    |               |                |           |        |
|                    |               |                 |                |                       |                    |                 |            |                                                                                                    |               |                |           |        |
|                    |               |                 |                |                       |                    |                 |            |                                                                                                    |               |                |           |        |
|                    |               |                 |                |                       |                    |                 |            |                                                                                                    |               |                |           |        |
|                    |               |                 |                |                       |                    |                 |            |                                                                                                    |               |                |           |        |
|                    |               |                 |                |                       |                    |                 |            |                                                                                                    |               |                |           |        |
|                    |               |                 |                |                       |                    |                 |            |                                                                                                    |               |                |           |        |
|                    |               |                 |                |                       |                    |                 |            |                                                                                                    |               |                |           |        |
|                    |               |                 |                |                       |                    |                 |            |                                                                                                    |               |                |           |        |
|                    |               |                 |                |                       |                    |                 |            |                                                                                                    |               |                |           |        |
|                    |               |                 |                |                       |                    |                 |            |                                                                                                    |               |                |           |        |
|                    |               |                 |                |                       |                    |                 |            |                                                                                                    |               |                |           |        |
|                    |               |                 |                |                       |                    |                 |            |                                                                                                    |               |                |           |        |
|                    |               |                 |                |                       |                    |                 |            |                                                                                                    |               |                |           |        |
|                    |               |                 |                |                       |                    |                 |            |                                                                                                    |               |                |           |        |
|                    |               |                 |                |                       |                    |                 |            |                                                                                                    |               |                |           |        |
|                    |               |                 |                |                       |                    |                 |            |                                                                                                    |               |                |           |        |
|                    |               |                 |                |                       |                    |                 |            |                                                                                                    |               |                |           |        |
|                    |               |                 |                |                       |                    |                 |            |                                                                                                    |               |                |           |        |
|                    |               |                 |                |                       |                    |                 |            |                                                                                                    |               |                |           |        |
|                    |               |                 |                |                       | m                  |                 |            |                                                                                                    |               | ()<br>()       |           |        |
| ect(s) selected    |               |                 |                |                       |                    |                 | _          |                                                                                                    |               |                |           |        |
|                    | -             |                 |                |                       |                    | -               |            | 1.10                                                                                                    | -             | and the second | A         | 914 64 |
|                    |               |                 | SP             |                       |                    |                 | 100 C      | H TO I D                                                                                                    | UN (20) 🕻 🔺 🚫 |                | S - 3 1 1 | 10100  |

Follow the steps below to extract the BIOS file and flash the BIOS via command line:

- 1. Extract the files to a DOS bootable device (such as a bootable USB stick, CD).
- 2. Boot to a DOS prompt and type: Flash.BAT BIOSname.###.
- 3. Do not interrupt the process until the flashing is complete.

- 4. After you see the BIOS is complete message, uplug the AC, clear the CMOS, plug in the AC power cord and power on the system.
- 5. Go to the BIOS setup screen and press F3 to load the default and press F4 to save and exit.

### 3. Update the BIOS from the BIOS (SuperFlash)

A third method of updating the BIOS involves using the BIOS itself. We provide you with the "SuperFlash Utility" in the Management section of the BIOS.

- 1. Using a different system, copy the latest version of the BIOS binary image file into a USB flash device.
- 2. Insert the USB device that contains the new BIOS binary image.
- 3. Boot up the system into the BIOS setting screen.
- 4. Click "MANAGEMENT" on the menu bar.
- 5. Click on the "SuperFlash Utility" submenu.

| SYSTEM INFORMATION | ACPI Settings Consol               | Redirection SuperFlash Utility                |                                                                      |
|--------------------|------------------------------------|-----------------------------------------------|----------------------------------------------------------------------|
| PROCESSOR/ CPU     | *** Please Press TOP "SuperFlash U | Itility" to run SYSTEM Configure Setting, *** | T T                                                                  |
|                    |                                    | N/A                                           |                                                                      |
|                    | Product : C/21/0-SQ                | N/A                                           |                                                                      |
| TAL OVERCLOCKING   | Date : 11/11/2015                  |                                               |                                                                      |
|                    | Time : 19:11:27                    | N/A                                           |                                                                      |
|                    | 11116 - 19.11.27                   | N/A                                           |                                                                      |
| BOOTING            |                                    |                                               |                                                                      |
|                    |                                    |                                               | Mouse Right Click Show Item<br>Help                                  |
|                    |                                    |                                               | F1: Help Page<br>F3: Load Optimized Default<br>F4: Save & Exit Setup |
|                    |                                    |                                               |                                                                      |
|                    | 6                                  |                                               | -                                                                    |
| SECURITY           | Prefile                            | SUPERMICRO<br>SUPERMICRO C72170-SQ            | Save & Load                                                          |

6. Click "Yes" on the pop-up menu.

| ③ BYSTEN ENFORMATION   ▲ MELGENER     ▲ MELGENER     ▲ MELGENER <th></th> <th></th> <th></th> <th></th>                                                                                                    |                     |                                                                                                    |                                                        |                                              |
|----------------------------------------------------------------------------------------------------|---------------------|----------------------------------------------------------------------------------------------------|--------------------------------------------------------|----------------------------------------------|
| <ul> <li>PRODESSOR/ OPU</li> <li>*** Please Press TOP "Supperflash Utility" to run SYSTEM Configure Setting. ***         <ul> <li>color color color</li> <li>color color color</li> <li>color color color</li> <li>color color color</li> <li>color color color</li> <li>color color color</li> <li>color color color</li> <li>color color color</li> <li>color color color color</li> <li>color color col</li></ul></li></ul>                                                                                                    | BYSTEN INFORMATION  |                                                                                                    | le Redirection:                                        |                                              |
| weikere BIDS>>         Product: C72170-SQ       N/A         Date: 11/11/2015       N/A         Date: 11/11/2015       N/A         Time: 19:11:27       N/A         Feter SuperFlash!!       .         Product: 07:170-SQ       Product: 07:170-SQ         Image: Part Action of the state of the state o                                                                                                    | PROCESSOR/ CPU      |                                                                                                    | Jtility" to run SYSTEM Configure Setting. ***          |                                              |
| Product: C72770-50     N/A       BiosTag: 10888     N/A       Date: 11/11/2015     N/A       Image: 11/11/2015     N/A       Image: 11/11/20                                                                                                    |                     | «ON Board BIOS»                                                                                                    |                                                        |                                              |
|                                                                                                    | The summer services |                                                                                                    |                                                        |                                              |
| Date: 11/11/2015 N/A<br>Time: 19:11:27 N/A<br>Fine: 19:11:27 N/A<br>Fine | 27 OVERCLOCKING     |                                                                                                    |                                                        |                                              |
| Time: 19:11:27     Ime: 19:11:27     Ime: 19:1                                                                                                    |                     |                                                                                                    |                                                        |                                              |
| Extra MEAUAR   Image: BOOTING   Image: Booting   Image: Booting   Image:                                                                                                    |                     | Time : 19:11:27                                                                                                    |                                                        |                                              |
| Enter SuperFlash!! Insert Tree System will auto reboot to configure system to Rash mode Insert Tree System will auto reboot to configure system to Rash mode Insert Tree System will auto reboot to configure system to Rash mode Insert Tree System will auto reboot to configure system to Rash mode Insert Tree System will auto reboot to configure system to Rash mode Insert Tree System will auto reboot to configure system to Rash mode Insert Tree System will auto reboot to configure system to Rash mode Insert Tree System will auto reboot to configure system to Rash mode Insert Tree System will auto reboot to configure system to Rash mode Insert Tree System will auto reboot to configure system to Rash mode Insert Tree System will auto reboot to configure system to Rash mode Insert Tree System will auto reboot to configure system to Rash mode Insert Tree System will auto reboot to configure system to Rash mode Insert Tree Tree System will auto reboot to configure system to Rash mode Insert Tree Tree System will auto reboot to configure system to Rash mode Insert Tree Tree Tree Tree Tree System will auto reboot to configure system to Rash mode Insert Tree Tree Tree Tree Tree Tree Tree T                                                                                                    | MEMORY              |                                                                                                    |                                                        |                                              |
| BOOTING     INPUT/OUTPUT     I. Ness "ref" System will auto reboot to configure system to Flash mode     I. Ness "Fight Click Show Item     Holp     FI: Help Page     FI: Help Page     FI: Help Page     FI: Help Page     FI: Help Page     FI: Sold Optimized Default     FI: Step     FI: Sold Optimized Default     FI: Step     FI: Sold     FI: Sold     F                                                                                                    |                     | Enter Sup                                                                                                    | erFlash!!                                              |                                              |
| Devided and a set of the set of the set                                                                                                    |                     | 1. Press "Yes" Sys                                                                                                    | tem will auto reboot to configure system to Flash mode |                                              |
| THEUT/OUTFUT     Image: Note in the image: image: image                                                                                                    | EUOLTING            | 2. Press "No" to vi                                                                                                    | ewinformation                                          |                                              |
| THPUT/QUITPUT     Image: Security     Maisse Right Click Show Item     Holp   Image: Security     Maisse Right Click Show Item     Holp   Image: Security     Maisse Right Click Show Item     Holp   Image: Security     Maisse Right Click Show Item     Holp   Image: Security     Maisse Right Click Show Item     Holp   Image: Security     Maisse Right Click Show Item     Holp   Image: Security     Maisse Right Click Show Item     Holp   Image: Security     SuperMicroo     SuperMicroo     Image: Security     SuperMicroo     SuperMicroo     Image: Security     SuperMicroo     Image: Security     Image: Security     Image                                                                                                    |                     |                                                                                                    |                                                        |                                              |
| Mouse Right Click Show Item   Hot MONITOR   Image: Hot MONITOR   Image: Hot Monitor   Image: Hot Monitor   Image: Hot Monitor   Image                                                                                                    | INPUT/OUTPUT        |                                                                                                    |                                                        |                                              |
| Image: Hr/# MONITOR       Image: Hr/# MONITOR         Image: Hr/# MONITOR       Image: Hr/# MONITOR         Image: Hr/# MONITOR       Image: Hr/# MONITOR         Image: Hr/# MONITOR       Image: Hr/# MONITOR         Image: Hr/# MONITOR       Image: Hr/# MONITOR         Image: Hr/# MONITOR       Image: Hr/# MONITOR         Image: Hr/# MONITOR       Image: Hr/# MONITOR         Image: Hr/# MONITOR       Image: Hr/# Monitor         Image: Hr/# MONITOR       Image: Hr/# Monitor         Image: Hr/# MONITOR       Image: Hr/# Monitor         Image: Hr/# MANAGEMENT       Image: Hr/# Monitor         Image: Hr/# MANAGEMENT       Image: Hr/# Monitor         Image: Hr/# Monitor       Image: Hr/# Monitor         Image: Hr/# Monitor       Image: Hr/# Monitor         Image: Hr/# Management       Image: Hr/# Monitor         Image: Hr/# Management       Image: Hr/# Monitor         Image: Hr/# Management       Image: Hr/# Monitor         Image: Hr/# Management       Image: Hr/# Monitor         Image: Hr/# Management       Image: Hr/# Monitor         Image: Hr/# Management       Image: Hr/# Monitor         Image: Hr/# Management       Image: Hr/# Monitor         Image: Hr/# Management       Image: Hr/# Monitor         Image: Hr/# Management                                                                                                    |                     |                                                                                                    |                                                        |                                              |
| H/# MONITOR      H/# MONITOR      Fit Load Optimized Default      Fit Save & Exit Setup      Fit Save & Exit Setup      Fit Save & Exit Save & Exit Save      Fit Save & Exit Save      Fit Save & Exit Save      Fit Save      F                                                                                                    |                     | a construction of the second                                                                                                    |                                                        |                                              |
| Image: weight of the second second                                                                                                    | H/W MONITOR         | a second second second                                                                                                    |                                                        |                                              |
|                                                                                                    |                     |                                                                                                    | Yes No.                                                |                                              |
|                                                                                                    |                     |                                                                                                    |                                                        |                                              |
|                                                                                                    | MANAGEMENT          |                                                                                                    |                                                        |                                              |
|                                                                                                    |                     |                                                                                                    |                                                        |                                              |
| BECURITY SECURITY SuperMICRO CZ7170-50                                                                                                    |                     | Construction of the owner of the owner of the owner of the owner of the owner of the owner owner |                                                        |                                              |
| BECURITY SUPERMICRO CZZIZO-SQ                                                                                                    | CHIPSET             | والمراجع والمحادث والمحادث والمحادث                                                                                                    |                                                        |                                              |
|                                                                                                    |                     | Profiles                                                                                                    | SUPERMICE                                              | Save & Load                                  |
|                                                                                                    | O arailarra         |                                                                                                    | 1010 - 1010                                            |                                              |
| SUPERMICRO C72120-SQ                                                                                                    | SECURITY            |                                                                                                    | *                                                      |                                              |
| Son Erin recito CV2170 SQ Collyingini (c) ao is American Meganericas, inc.                                                                                                    |                     |                                                                                                    | SUPERMICRO C7Z170-SQ                                   | Copyright (C) 2015 American Megatrends, Inc. |

7. Click "OK" on the pop-up menu.

| SYSTEM INFORMATION | AT#1 Settings Conse                                                                 | Superflam builty                                                                                   |                                              |
|--------------------|-------------------------------------------------------------------------------------|----------------------------------------------------------------------------------------------------|----------------------------------------------|
| PROCESSOR/ CPU     |                                                                                     |                                                                                                    |                                              |
| 2 OVERCLOCKING     | BiosTag : 10888<br>Date : 11/11/2015<br>Time : 19:11:27                             | N/A<br>N/A<br>N/A                                                                                  |                                              |
|                    | Select File<br>Start Flash System R                                                 | eady for Flash!                                                                                    |                                              |
|                    | 1. Please Select (<br>2. Press Start Fla<br>3. Waitting for S<br>If You don't flash | Correct BIOS Files.<br>sets to Flash BIOS.<br>system.<br>h BIOS, please select "Exit without Save" |                                              |
|                    |                                                                                     |                                                                                                    |                                              |
| H/W MONITOR        |                                                                                     | a                                                                                                  |                                              |
| MANAGEMENT         |                                                                                     |                                                                                                    |                                              |
| CHIPSET            | Profiles                                                                            | SUPERMICRO                                                                                         | Save & Load                                  |
| SECURITY           |                                                                                     | SUPERMICRO C72170-SQ                                                                               | Copyright (C) 2018 American Megatrenda, Inc. |

8. Click "Select File" in the BIOS information page.

| SYSTEM INFORMATION | ACPE5attings Const      | ole Redirection SuperFlash Utility |                                              |
|--------------------|-------------------------|------------------------------------|----------------------------------------------|
| PROCESSOR/ CPU     |                         |                                    |                                              |
| COVERCLOCKING      |                         |                                    |                                              |
|                    | Keep SMBIOS Data Select | File Enabled                       |                                              |
|                    |                         |                                    |                                              |
|                    |                         |                                    |                                              |
| H/W MONITOR        |                         |                                    |                                              |
|                    |                         | Cancel                             |                                              |
|                    | E C                     | SUDDAUCDA                          |                                              |
| SECURITY           | Promes (C)              | SUPERMICRO C72170-SQ               | Copyright (C) 2015 American Megatrende, Inc. |

9. Click "USB flash disk" which contains the BIOS file.

|                    | (                                                                                                    |                               |                                                                                                    |
|--------------------|----------------------------------------------------------------------------------------------------|-------------------------------|----------------------------------------------------------------------------------------------------|
| STSTEM INFORMATION |                                                                                                    |                               |                                                                                                    |
| PROCESSOR/ CPU     |                                                                                                    |                               |                                                                                                    |
|                    |                                                                                                    |                               |                                                                                                    |
|                    |                                                                                                    |                               |                                                                                                    |
| CVERCLOCKING       |                                                                                                    |                               |                                                                                                    |
|                    |                                                                                                    |                               |                                                                                                    |
|                    | Keep SMBIOS Data                                                                                               | elect File                    |                                                                                                    |
| TTT MEMORY         | Select File                                                                                                    | General USB Flash Disk 1.00 1 |                                                                                                    |
|                    |                                                                                                    |                               |                                                                                                    |
|                    |                                                                                                    |                               |                                                                                                    |
| - BOOLING          |                                                                                                    |                               |                                                                                                    |
|                    |                                                                                                    |                               |                                                                                                    |
| INPUT/OUTPUT       |                                                                                                    |                               |                                                                                                    |
|                    |                                                                                                    |                               |                                                                                                    |
|                    |                                                                                                    |                               |                                                                                                    |
| H/W MONITOR        |                                                                                                    |                               |                                                                                                    |
|                    |                                                                                                    |                               |                                                                                                    |
| C                  |                                                                                                    | Cancel                        |                                                                                                    |
| MANAGEMENT         |                                                                                                    |                               |                                                                                                    |
|                    |                                                                                                    |                               | the second second second second second second second second second second second second second second second s |
| atthe automate     |                                                                                                    | L                             |                                                                                                    |
| THE CHIPSET        |                                                                                                    |                               |                                                                                                    |
|                    | Profiles                                                                                                    | X SUPERMICRO                  | Save & Load                                                                                                    |
| SECURITY           | A Support of the second second second second second second second second second second second second second se |                               |                                                                                                    |
|                    |                                                                                                    | CUDEDMICEO (77170.50          |                                                                                                    |
|                    |                                                                                                    | SUPERMICRO C72170-SQ          | Copynght (C) 2015 American Megatrends, Inc.                                                                    |

10. Click the BIOS file name in the pop up menu.

|          | Reno SMETOS Data Select File These Trans                           | t File                                                                                |  |
|----------|--------------------------------------------------------------------|---------------------------------------------------------------------------------------|--|
|          | ्र<br>(7)<br>(1)<br>(1)<br>(1)<br>(1)<br>(1)<br>(1)                | 1970-59-<br>170-59-<br>1587a-<br>1170-Ma<br>56A5-<br>56A5-                            |  |
|          | <ul> <li>Signal</li> <li>APRI</li> <li>C71</li> <li>C71</li> </ul> | n 1/0_10229<br>Etem Volume Information><br>0_v20.2_v2><br>297_MF><br>X99_2><br>Y89_1> |  |
|          |                                                                    | 19_189<br>5AT5-3265<br>09 W.<br>1705-311                                              |  |
|          |                                                                    | Cancel                                                                                |  |
|          |                                                                    |                                                                                       |  |
| SECURITY | Carlos CX                                                          | SUPERMICRO<br>SUPERMICRO C72170-S                                                     |  |

11. Click "Start Flash" in the BIOS information page to start the flash.

| SYSTEM INFORMATION | ACPI Settings 64                                         | onsole Redirection SuperFlash Utility                   |                                  |                                             |
|--------------------|----------------------------------------------------------|---------------------------------------------------------|----------------------------------|---------------------------------------------|
| PROCESSOR/ CPU     | < <on bios="" board="">&gt;<br/>Product : C7Z170-SQ</on> | < <new bios="">&gt;<br/>Product : C72170-SQ</new>       |                                  |                                             |
| COVERCLOCKING      | BiosTag : 1088B<br>Date : 11/11/2015<br>Time : 19:11:27  | BiosTag : 1088B<br>Date : 11/11/2015<br>Time : 19:11:27 |                                  |                                             |
|                    | Keep SMBIOS Data<br>Select File<br>Start Flash           |                                                         |                                  |                                             |
| BOOTING            |                                                          |                                                         |                                  |                                             |
|                    |                                                          |                                                         | Mouse F                          | Right Click Show Item                       |
|                    |                                                          |                                                         | F1: Help<br>F3: Load<br>F4: Save | Page<br>I Optimized Default<br>& Exit Setup |
|                    |                                                          |                                                         | Contraction of the second        |                                             |
| CHIPSET            | Profiles                                                 | SUBERIALIZE                                             |                                  |                                             |
| SECURITY           |                                                          | SUPERMICRO C72170-SC                                    | Copyright (                      | C) 2015 American Megatrends, Inc.           |

# 12. The BIOS is flashing......

|           |                                                                                                    | Enabled ()                                                                                                    |             |
|-----------|----------------------------------------------------------------------------------------------------|----------------------------------------------------------------------------------------------------|-------------|
| CC MEMORY | Select File                                                                                                    |                                                                                                    |             |
|           | Start Flash Update NVRAM                                                                                         |                                                                                                    |             |
|           | Update NVRAM                                                                                                    |                                                                                                    |             |
|           | Progress                                                                                                    |                                                                                                    |             |
|           | and the second second second second second second second second second second second second second second second | and the second second se |             |
|           |                                                                                                    |                                                                                                    |             |
|           |                                                                                                    |                                                                                                    |             |
|           |                                                                                                    |                                                                                                    | -           |
| SECURITY  | Profiles                                                                                                    |                                                                                                    | Save & Load |

13. The flash is now complete, click "OK" to continue.

| SYSTEM INFORMATION | ACPT Settings Conse                                     | to Redirection                                          |                                              |
|--------------------|---------------------------------------------------------|---------------------------------------------------------|----------------------------------------------|
| PROCESSOR/ OPU     |                                                         |                                                         |                                              |
| 23 OVERCLOCKING    | BiosTag : 1088B<br>Date : 11/11/2015<br>Time : 19:11:27 | Biosrag : 10988<br>Date : 11/11/2015<br>Time : 19:11:27 |                                              |
|                    | Select File                                             | (Enabled ()                                             |                                              |
|                    | FLASH Successed                                         | I Please Cold Reset your system                         |                                              |
|                    |                                                         |                                                         |                                              |
| H/W MONITOR        |                                                         |                                                         |                                              |
|                    |                                                         |                                                         |                                              |
| CHIPSET            | Profiles                                                | SUPERMICE                                               | Save & Load                                  |
| SECURITY           | C C                                                     | SUPERMICRO C7Z170-SQ                                    | Copyright (C) 2015 American Megatrends, Inc. |

14. The system will restart and press the "Del" key to enter BIOS menu.

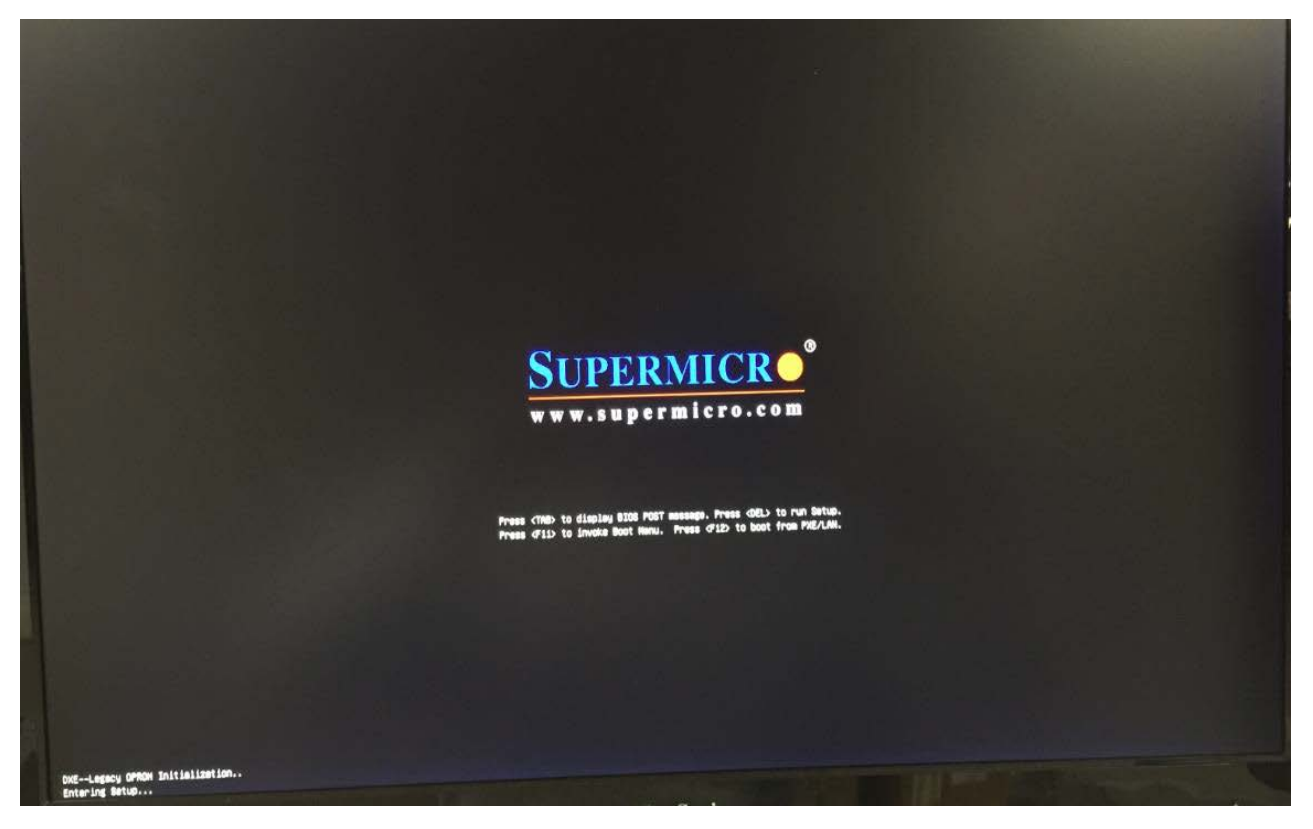

15. Check for the updated BIOS version on the System Information page.

| () SYSTEM INFORMATION | Motherboard                                       | CPU Memory                                    |      |                                                                             |                  |
|-----------------------|---------------------------------------------------|-----------------------------------------------|------|-----------------------------------------------------------------------------|------------------|
| PROCESSOR/ CPU        | Supermicro C72170-SQ<br>BIOS Version              | 1.0¢                                          |      |                                                                             |                  |
| 27 OVEROLOCKING       | Build Date and Time<br>System Date<br>System Time | 11/11/2015 19:11:27<br>10/21/2015<br>14:33:52 |      |                                                                             |                  |
|                       |                                                   |                                               |      |                                                                             |                  |
| BOOTING               |                                                   |                                               |      |                                                                             |                  |
|                       |                                                   |                                               | •    | Mouse Right Click Sho<br>Help                                               | w Item           |
| HAN MONITOR           |                                                   |                                               |      | F1: Help Page<br>F3: Load Optimized De<br>F4-Save & Exit Setup<br>ESC: Exit |                  |
|                       |                                                   |                                               |      | 2                                                                           |                  |
| # CHIPSET             | Profiles                                          | SUPERMICRO                                    |      |                                                                             | Save & Load      |
| SECURITY              |                                                   | SUPERMICRO C7Z170                             | I-SQ | Copyright (C) 2015 American                                                 | Megatrends, Inc. |

# 16. Press "F3" to load optimized default setting. Click "OK"

| G SYSTEM INFORMATION | 246rtheirtioari3                                  | enge en en en en en en en en en en en en en |                                              |
|----------------------|---------------------------------------------------|---------------------------------------------|----------------------------------------------|
| PROCESSOR/ CPU       | Supermicro C72170-SQ<br>BIOS Version              |                                             |                                              |
| UVERCLOCKING         | Build Date and Time<br>System Date<br>System Time |                                             |                                              |
| MEMORY               | Load Optin                                        | mized Defaults                              |                                              |
|                      | Load Optimized D                                  | efsuits7                                    |                                              |
| TINPUT/OUTPUT        |                                                   | ·                                           |                                              |
| H/W MONITOR          |                                                   | OK Cancel                                   |                                              |
|                      |                                                   |                                             |                                              |
|                      | Profiles                                          | SUPERMICRO                                  | Save & Load                                  |
| BECURITY             |                                                   | SUPERMICRO C7Z170-SQ                        | Copyright (C) 2015 American Megatrends, Inc. |

17. Then, you can change any setting inside the BIOS. Press "F4" Save and Exit setup.

| SYSTEM INFORMATION | Hetherspand GN Merrin                                                                                                    |                                                                   |
|--------------------|----------------------------------------------------------------------------------------------------|-------------------------------------------------------------------|
| PROCESSOR/ CPU     | Supermicro C7Z170-SQ<br>B105 Version 1:0c                                                                                    |                                                                   |
| DVERCLOCKING       | Build Date and Time         11/11/2015 19:11           System Date         10/21/2015           System Time         14:33:56 |                                                                   |
|                    | Save Changes and Exit                                                                                                    |                                                                   |
| BOOTING            | Save configuration and exit?                                                                                                 |                                                                   |
|                    |                                                                                                    | Mouse Right Click Show Item<br>Heip<br>F1-Help Page               |
| H/W MONITOR        | Gis Cancel                                                                                                    | F3: Load Optimized Default<br>F4: Save & Exit Setup<br>LESC: Exit |
|                    | <u> </u>                                                                                                    |                                                                   |
| CHIPSET            | Profiles SUPE                                                                                                    |                                                                   |
| BECURITY           |                                                                                                    | RO C7Z170-SQ Copyright (C) 2015 American Magatrends. Inc.         |